## Wie man Kobo DRM einfach mit Calibre und ImElfin eBook Ultimate entfernt

Dieser Artikel zeigt Ihnen zwei einfache Methoden, um den DRM-Schutz von Kobo-Büchern zu entfernen: Verwendung von Calibre mit dem Obok-Plugin.

Hat Rakuten Kobo DRM? Kobo eBooks sind oft mit DRM geschützt, was Ihre Möglichkeiten einschränken kann, gekaufte Bücher auf mehrere Geräte zu übertragen, zu lesen oder zu sichern. Es gibt jedoch Tools, die Ihnen helfen können, DRM aus Kobo eBooks zu entfernen, sodass Sie die volle Kontrolle über Ihre Käufe haben. Dieser Artikel führt Sie durch zwei Methoden, um Kobo DRM zu entfernen: die Verwendung von Calibre mit dem Obok-Plugin und die Verwendung von ImElfin eBook Ultimate.

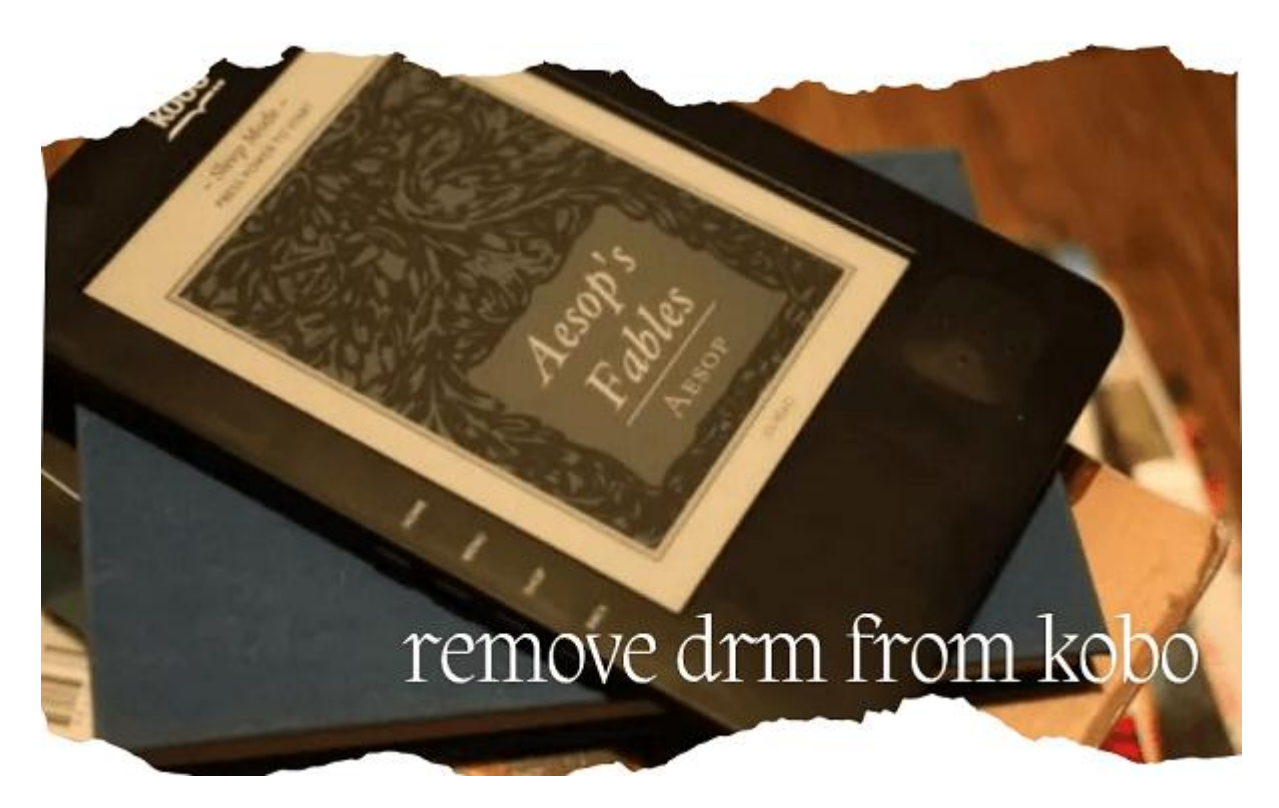

# Methode 1: Calibre mit dem Obok-Plugin verwenden

**Calibre** ist ein leistungsstarkes und kostenloses eBook-Verwaltungstool, mit dem Sie eBooks organisieren, konvertieren und übertragen können. Durch das Hinzufügen des Obok-Plugins zu Calibre können Sie auch DRM aus Kobo eBooks entfernen. So geht's.

#### Schritt 1: Calibre herunterladen und installieren

1. Gehen Sie zur offiziellen Calibre-Website und laden Sie die passende Version für Ihr Betriebssystem herunter.

2. Installieren Sie Calibre gemäß den Anweisungen auf dem Bildschirm.

#### Schritt 2: Das Obok-Plugin in Calibre installieren

1. Laden Sie das Obok-Plugin von Apprentice Alf's GitHub-Seite herunter und entpacken Sie es. Sie finden die Datei Obok\_plugin.zip.

| 🖷 Obok_plugin.zip 🚽       |
|---------------------------|
| 🚾 DeDRM_plugin.zip        |
| ReadMe_Overview.txt       |
| 🧧 obok_plugin_ReadMe.txt  |
| 🗾 DeDRM_plugin_ReadMe.txt |

2. Öffnen Sie Calibre und gehen Sie zu `Einstellungen`. Klicken Sie auf `Plugins` und dann auf `Plugin aus Datei laden`. Navigieren Sie zum Speicherort des Obok\_plugins, wählen Sie es aus und klicken Sie auf `Öffnen`.

| calibre - Preferences - Plugins                               |                           |                       | ×                        |
|---------------------------------------------------------------|---------------------------|-----------------------|--------------------------|
| Plugins calibre version 7.4.0 created by Kov                  | id Goyal                  |                       | 12 A K A A S R N         |
| Here you can customize the behavior of calibre by controlling | g what plughts is seen    |                       |                          |
| Search for plugin                                             |                           | ▼ Next Aprevious      |                          |
| Show only user installed plugins                              |                           |                       | - 🖤 🖢 🖊 🔀                |
| Catalog generator                                             |                           |                       | * Gearch Search          |
| ➤ Conversion input                                            |                           |                       |                          |
| Conversion output                                             |                           |                       | ND) Nating Tag           |
| Device interface                                              |                           |                       | . 8050                   |
| File type                                                     |                           |                       | Epic F                   |
| Input profile                                                 |                           |                       | + aoruv ( <del>;</del> ( |
| ▶ Metadata reader                                             |                           |                       | J. J.                    |
| Metadata source                                               |                           |                       | árma IS                  |
| Metadata writer                                               |                           |                       | 1 10101                  |
| Output profile                                                |                           |                       | SALES                    |
| <ul> <li>Preferences</li> </ul>                               |                           |                       |                          |
| Store                                                         |                           |                       | LEASE FROM               |
| <ul> <li>User interface action</li> </ul>                     |                           |                       | MARK 3                   |
|                                                               |                           |                       |                          |
|                                                               |                           |                       | E                        |
|                                                               |                           |                       | di dhara Ma              |
| Enable/disable plugin                                         | <u>C</u> ustomize plugin  | Bemove plugin         | ] Jds 97                 |
| 💁 Get new plugins                                             | Check for updated plugins | Load plugin from file | Tags BU                  |
|                                                               |                           | × Cancel × Apply      | Folder Bor               |
|                                                               |                           |                       |                          |

3. Bestätigen Sie alle Aufforderungen zur Installation des Plugins.

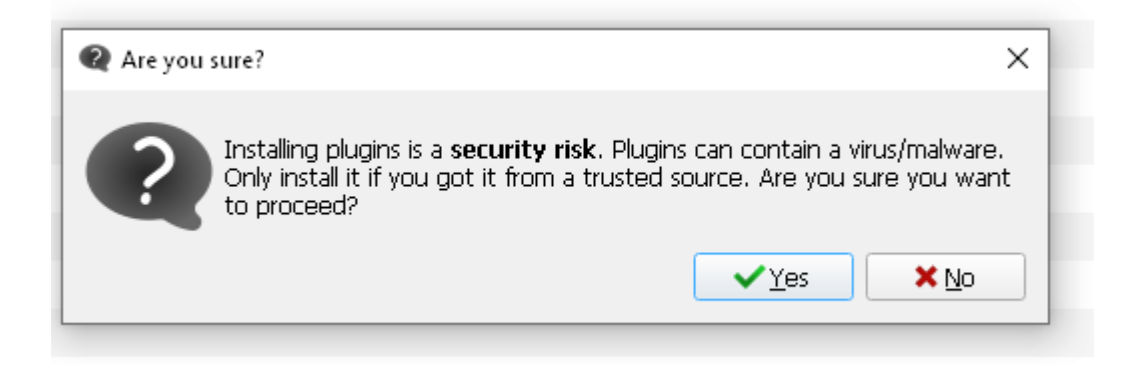

#### Schritt 3: DRM aus Kobo eBooks entfernen

1. Stellen Sie sicher, dass Ihre Kobo eBooks mit der Kobo Desktop App auf Ihren Computer heruntergeladen wurden.

2. Öffnen Sie Calibre und klicken Sie in der Symbolleiste auf die Option `Obok DeDRM`.

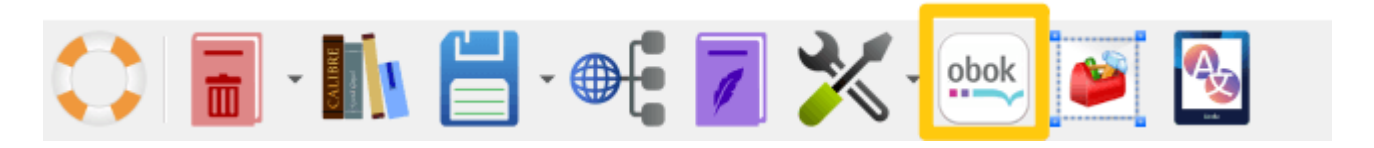

3. Obok erkennt Ihre Kobo eBooks automatisch. Wählen Sie die Bücher aus, von denen Sie DRM entfernen möchten.

4. Klicken Sie auf `OK` und warten Sie, bis der Vorgang abgeschlossen ist.

| h Obok DeDRM v10.0.9 × |          |                                                  |                           |  |  |  |
|------------------------|----------|--------------------------------------------------|---------------------------|--|--|--|
| Obok DeDRM             |          |                                                  |                           |  |  |  |
|                        | DRM      | Title                                            | Author                    |  |  |  |
| 1                      |          | Gino's Arranged Bride (Harlequin Comics)         | Natsuko Hamaguchi, Lucy   |  |  |  |
| 2                      | <b>v</b> | Mark of the Wolf                                 | Kimber White              |  |  |  |
| З                      | Û        | Murder On The Mind                               | L.L. Bartlett             |  |  |  |
| 4                      | Û        | RICH GIRL, BAD BOY (Harlequin Comics)            | Audra Adams, Kasumi Kun   |  |  |  |
| 5                      | Û        | The Billionaire's Secret Baby (Harlequin Comics) | Carol Devine, Masako Ogir |  |  |  |
| 6                      | 0        | The Vampire wants a Wife                         | Andie M. Long             |  |  |  |
| 4                      |          |                                                  | •                         |  |  |  |
|                        | Select   | t All All with DRM All DRM free                  | ✓OK X Cancel              |  |  |  |

5. Ihre DRM-freien eBooks sind nun in Ihrer Calibre-Bibliothek verfügbar.

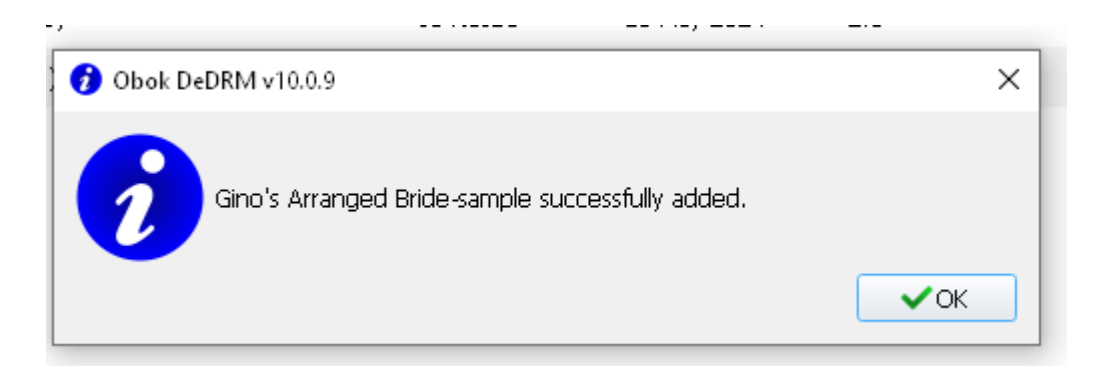

Sie können diese DRM-freien EPUB-Dateien einfach mit dem Calibre-Viewer ansehen.

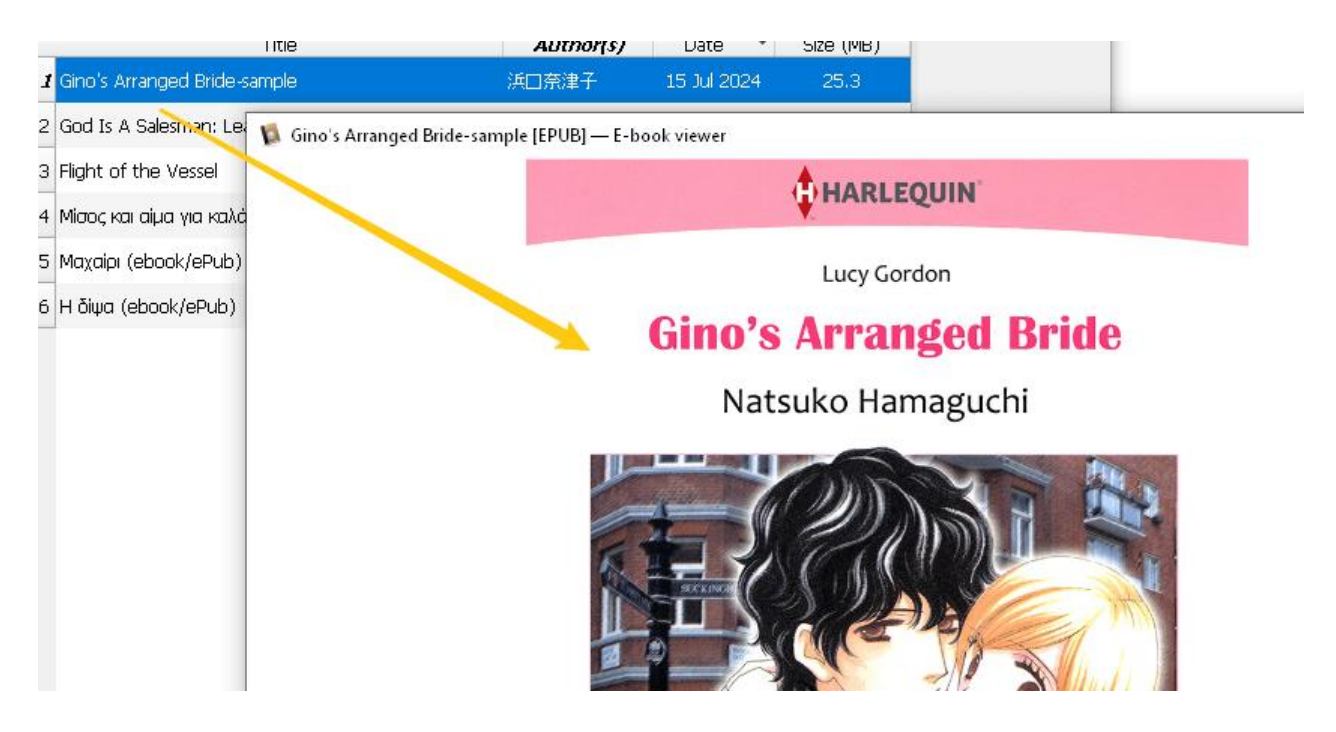

## Methode 2: ImElfin eBook Ultimate verwenden

**ImElfin eBook Ultimate** ist eine spezielle Software, die entwickelt wurde, um DRM aus verschiedenen eBook-Formaten, einschließlich Kobo eBooks, zu entfernen. Sie ist benutzerfreundlich und unterstützt die Stapelverarbeitung.

#### Schritt 1: ImElfin eBook Ultimate herunterladen und installieren

Laden Sie ImElfin eBook Ultimate herunter und installieren Sie es auf Ihrem Windows- oder Mac-Computer.

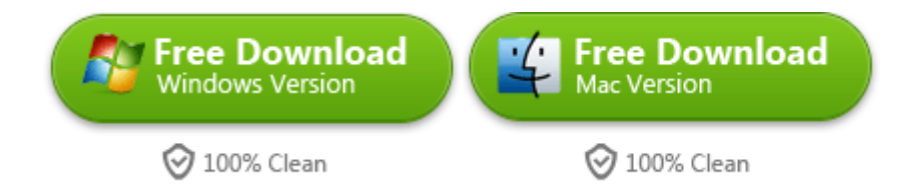

#### Schritt 2: Kobo eBooks zu ImElfin eBook Ultimate hinzufügen

1. Starten Sie ImElfin eBook Ultimate.

2. Die mit der Kobo Desktop App heruntergeladenen Bücher finden Sie unter dem Reiter "Kobo".

Wenn Sie Kobo-Bücher als ACSM-Dateien heruntergeladen und mit ADE aktiviert haben, finden Sie sie unter dem Reiter "ADE".

Wenn Sie Kobo eBooks über einen Kobo eReader heruntergeladen haben, können Sie Ihren eReader mit dem Computer verbinden, und die Bücher werden unter dem Reiter "eReader" angezeigt. (Diese Methode wird nicht empfohlen, da viele Kobo-Geräte nicht erkannt werden.)

| 🔁 imElfin Ultimate v1.0.10.229         |  |  |  |  |  |  |
|----------------------------------------|--|--|--|--|--|--|
|                                        |  |  |  |  |  |  |
| 🔎 Search book                          |  |  |  |  |  |  |
| eReader Kindle Adobe Kobo ···          |  |  |  |  |  |  |
| There are 6 books in the library.      |  |  |  |  |  |  |
| 📄 Murder On The Mind                   |  |  |  |  |  |  |
| The Vampire Wants A Wife_ SUPERNATURAL |  |  |  |  |  |  |
| 📄 Mark of the Wolf                     |  |  |  |  |  |  |
| THE BILLIONAIRE_S SECRET BABY          |  |  |  |  |  |  |
| 📄 RICH GIRL, BAD BOY-sample            |  |  |  |  |  |  |
| 📄 Gino_s Arranged Bride-sample         |  |  |  |  |  |  |
|                                        |  |  |  |  |  |  |
|                                        |  |  |  |  |  |  |

3. Wählen Sie die eBooks aus, von denen Sie DRM entfernen möchten, und ziehen Sie sie per Drag & Drop in die rechte Spalte.

#### Schritt 3: DRM aus Kobo eBooks entfernen

Sobald die eBooks auf der rechten Seite von ImElfin eBook Ultimate hinzugefügt wurden, wird das Kobo DRM erfolgreich entfernt. Sie sehen "Decrypted" am Ende jedes Titels.

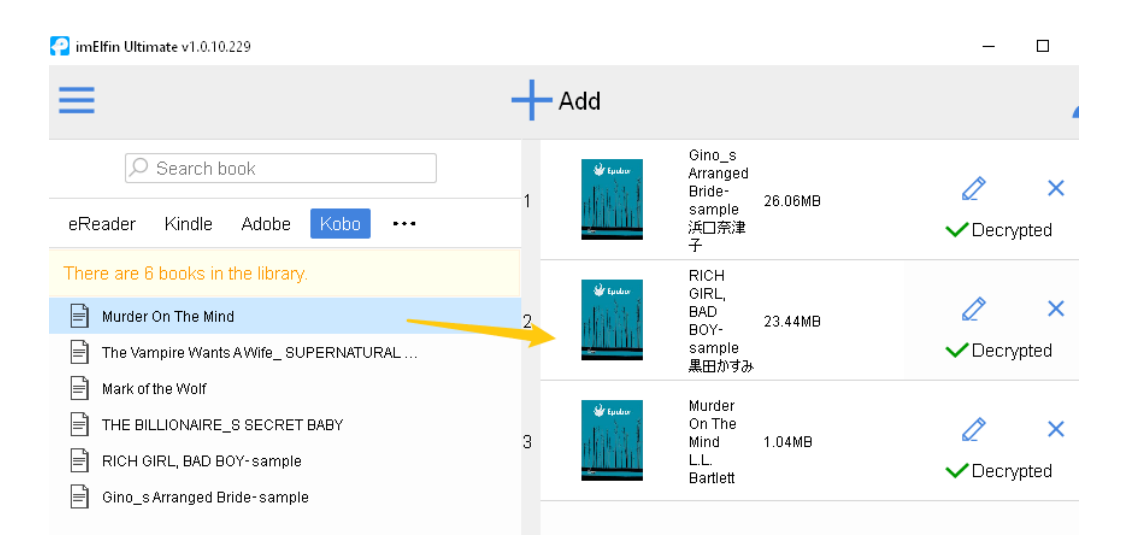

#### Profi-Tipp: Kobo in PDF, Kindle und weitere Formate konvertieren

Wenn Sie Kobo-Bücher in PDF, Kindle oder andere Formate konvertieren möchten, klicken Sie einfach auf den Button `Convert to ...`. Die Software konvertiert die Kobo-Bücher in das gewählte Format.

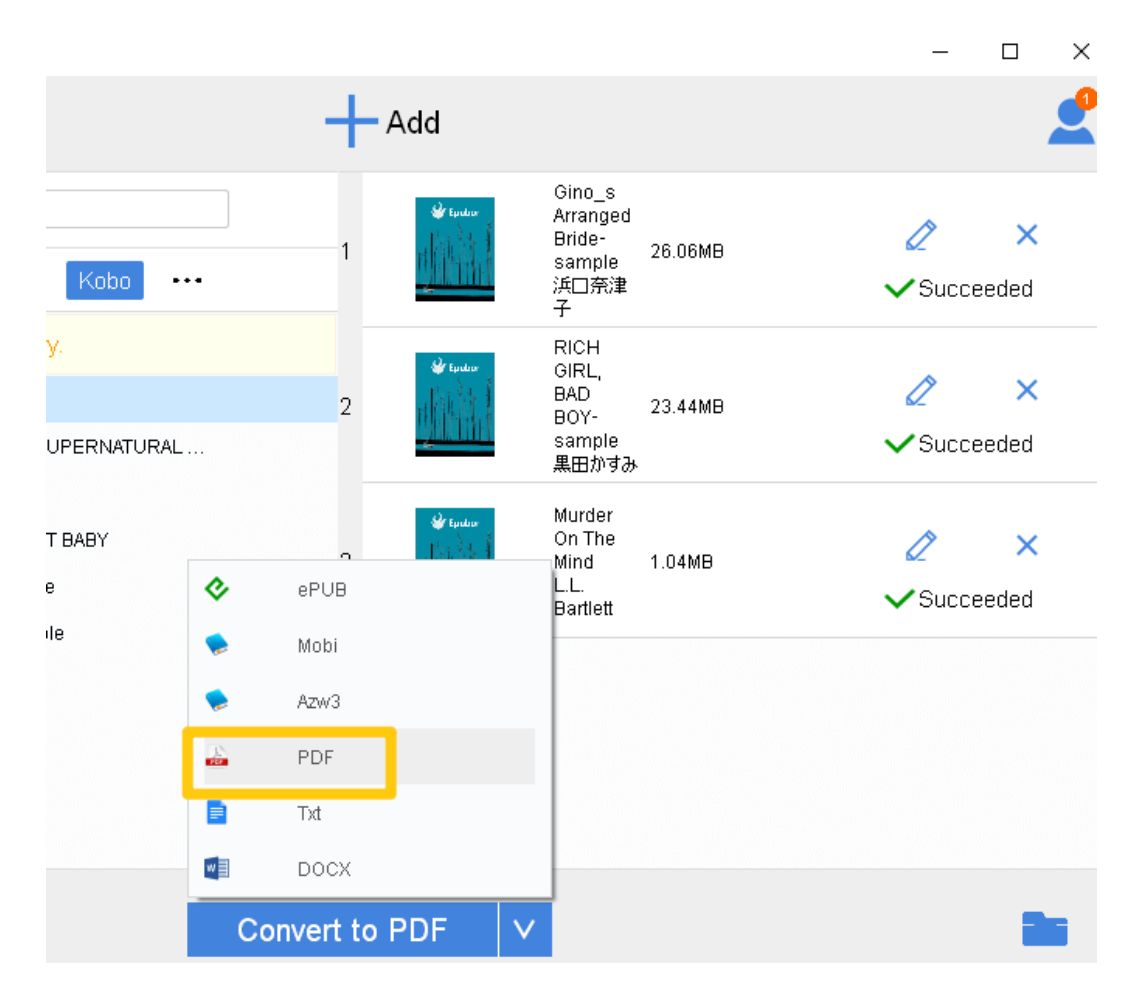

Um die entschlüsselten oder konvertierten Bücher zu finden, können Sie auf das Ausgabeverzeichnis-Symbol unten rechts klicken.

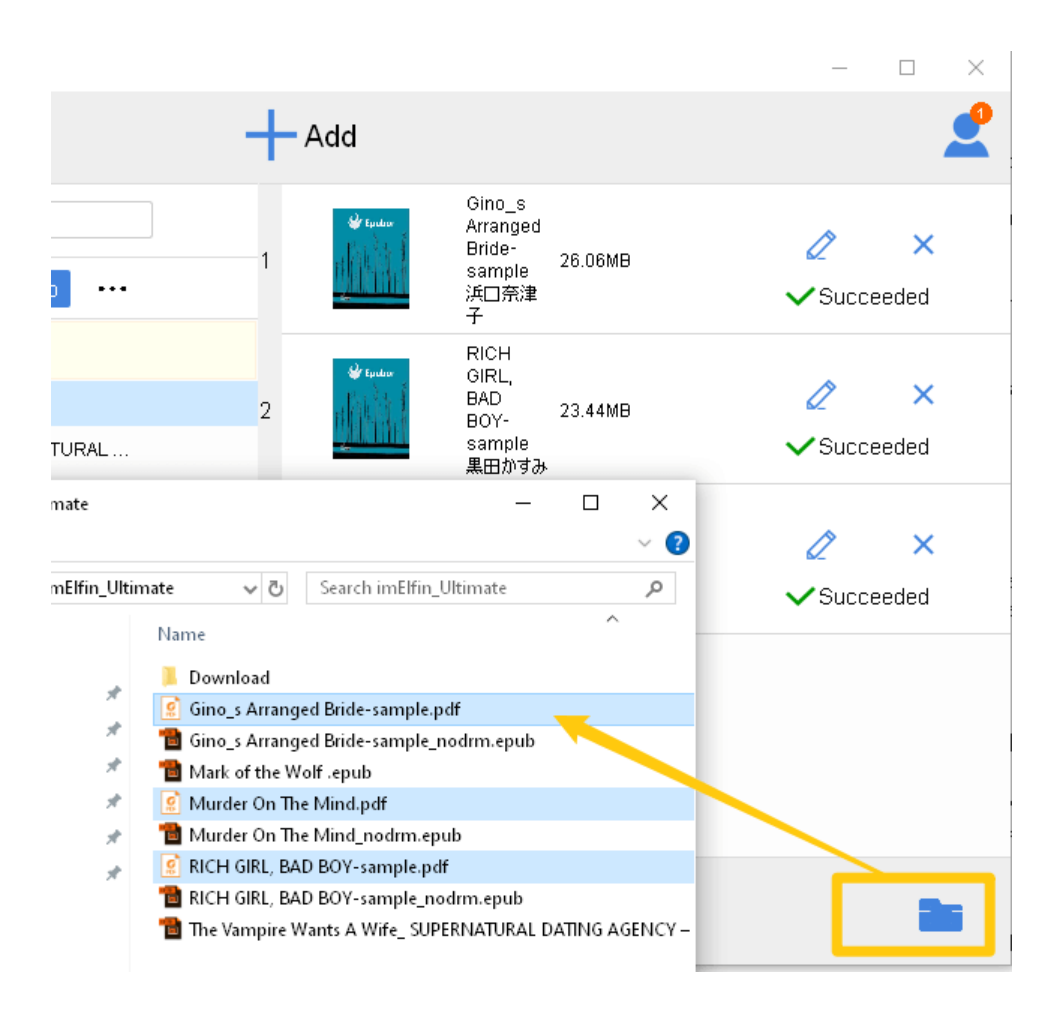

## Fazit

Das Entfernen von DRM aus Ihren Kobo eBooks kann Ihnen mehr Flexibilität und Kontrolle über Ihre digitale Bibliothek geben. Sowohl Calibre mit dem Obok-Plugin als auch ImElfin eBook Ultimate bieten effektive Lösungen, um DRM zu entfernen.

Sie müssen zusätzliche Plugins installieren und Calibre anpassen, um Kobo DRM zu entfernen. Im Gegensatz dazu ist ImElfin eBook Ultimate ein benutzerfreundlicheres Tool, das auch für Anfänger leicht zu bedienen ist.

Während Calibre eine vielseitige und kostenlose Option ist, bietet **ImElfin eBook Ultimate** einen spezialisierteren und benutzerfreundlicheren Ansatz. Wählen Sie die Methode, die am besten zu Ihren Bedürfnissen passt, und genießen Sie Ihre Kobo eBooks ohne Einschränkungen.

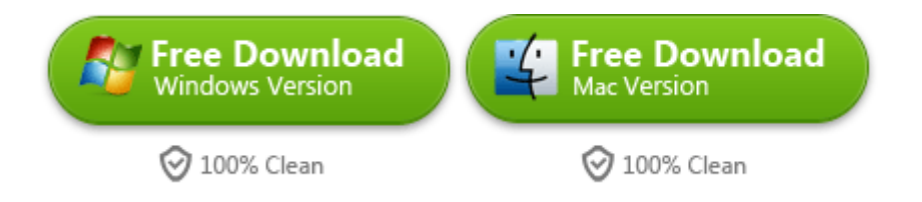

This pdf is generated upon https://www.imelfin.com/wie-man-kobo-drm-einfach-mit-calibre-undimelfin-ebook-ultimate-entfernt.html, and the original author is Epubor.